## Fall Semester LOA (LWOP) Contract - Workforce Administration Module

**Overview:** This guide provides steps to use for setting up contract faculty for Fall Semester Leave of Absence Without Pay (LOA). Leaves of Absence are not entered into the system as part of the faculty salary upload process.

A contract employee cannot be put on Leave of Absence Without Pay (LOA) in the middle of a pay period. The effective date of the leave must be equal to the first day of the pay period. Likewise, the employee cannot be returned from LOA in the middle of a pay period.

In version 8.9, Oracle/PeopleSoft has changed the name of Administer Workforce to Workforce Administration.

*Note:* The screen shots used in this guide may not be representative of your access.

| <ul> <li><b>1. Navigate to Job</b><br/>Information</li> <li>Workforce<br/>Administration</li> <li>Job Information</li> <li>Job Data</li> </ul>                                                                                                    | University/Color         Mereining         Mereining         Search:         Own       Own         Search:       Own         Own       Own       Own         Search:       Own         Own       Own       Own       Own       Own         Search:       Own       Own       Own         Norkince Administration >         Own       Add Employment Instance or Add Hire/Rehrie<br>Row       Own       Own <th>g</th> | g   |
|----------------------------------------------------------------------------------------------------|----------------------------------------------------------------------------------------------------|-----|
| 2. Job Data search<br>page displays                                                                                                    | University of<br>Colorado<br>HR83TEST T. PPL. Home   Worklist   Add to Favorites   Sign<br>                                                                                                    | out |
| <ul> <li>Enter EmpIID number<br/>of faculty member<br/>going on Fall<br/>Semester leave<br/>without pay.</li> <li>Use the faculty<br/>member's primary<br/>academic year<br/>appointment. (Usually<br/>the zero record.)</li> <li>Click Search</li> </ul> | Job Data   Enter any information you have and click Search. Leave fields blank for a list of all values.   Find an Existing Value   Employ End Nbr:      Employee Status:      Imployee Status:      Imployee Status:          Imployee Status:      Imployee Status:                                           |     |

# 3. Work Location page displays

□ Click Ito insert a row

Universityof

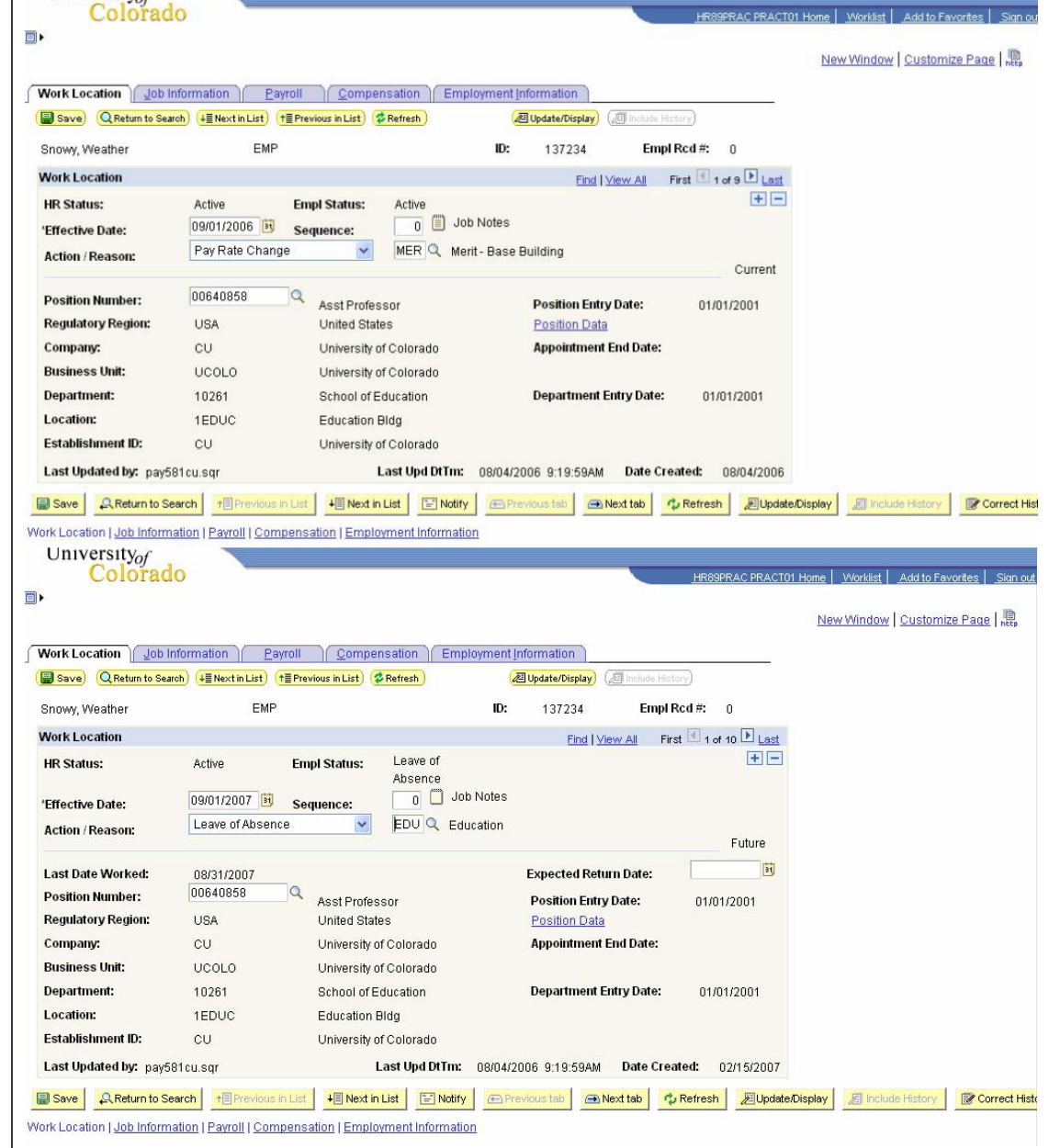

### 4. New Row displays

Enter effective date of the leave. Date must be less than or equal to 9/1/XX on both the **Work Location** and **Contract Pay** pages

- Enter Action of Leave of Absence and appropriate Reason from look up list
- Expected Return
   Date defaults from
   Action/Reason and
   may be entered

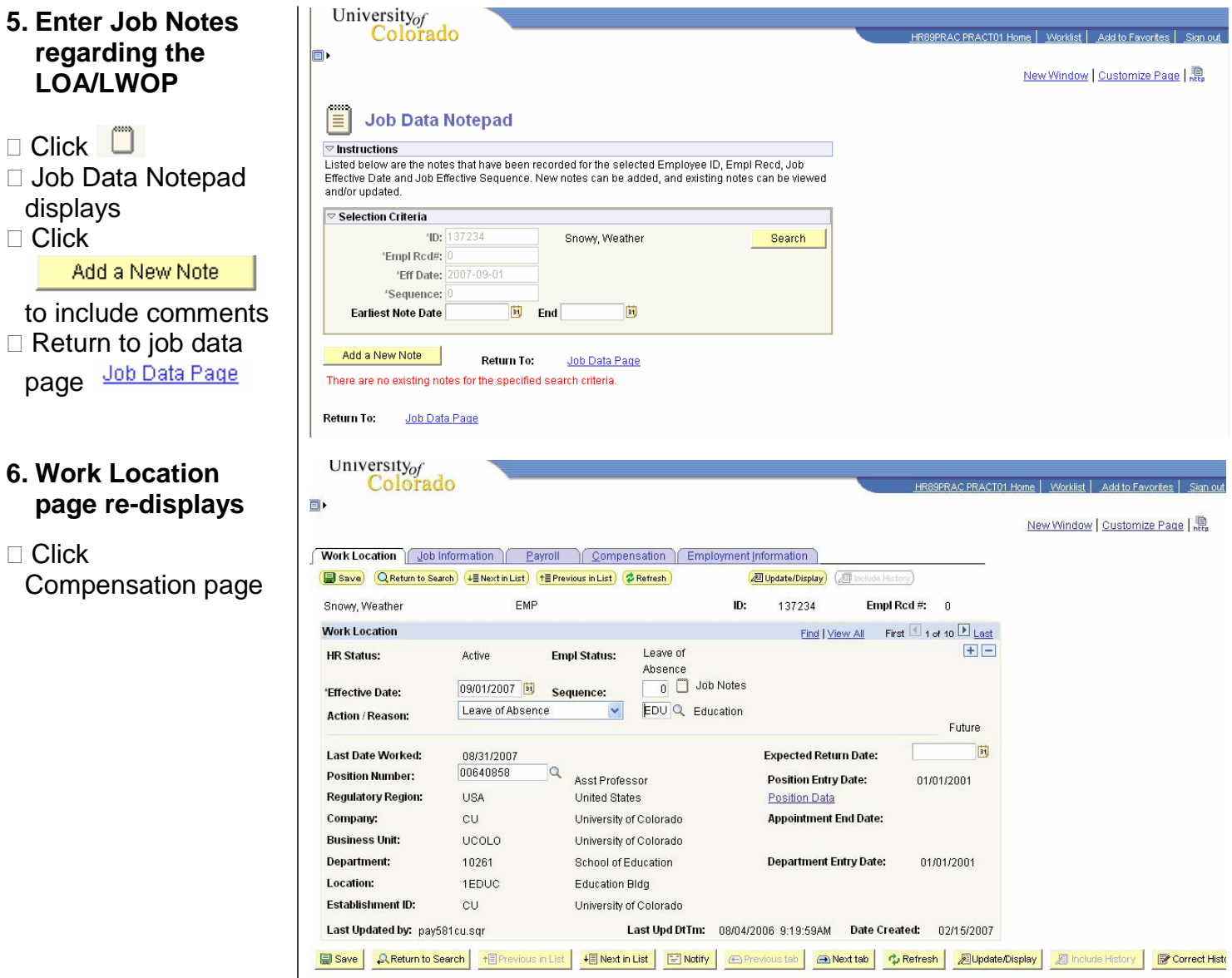

Work Location | Job Information | Payroll | Compensation | Employment Information

# 7. Compensation page displays

Verify Compensation Frequency = 'C' University

 Enter Rate Code & total Comp Rate amount in Pay Components section & then

#### Calculate Compensation

- Faculty member will **NOT** be paid because of LOA action. This, however, will properly record his/her academic year salary.
- Note: This information may already be displayed because of the salary upload. In that case, only the Leave of Absence row of data on Work Location page needs to be entered.

Contract Pay

- 8. Contract Pay page displays
- Page may already have data due to salary upload process
- If not, insert a row and enter effective date equal to 1<sup>st</sup> day of contract period.
   Fall and Academic Year appointment date will always be 9/01/XX
- Enter correct
   Contract Pay Type
- Other fields will default
- □ Click <sup>OK</sup>

| Colorado                      |                                    |                        |                            |                                  |
|-------------------------------|------------------------------------|------------------------|----------------------------|----------------------------------|
|                               |                                    |                        | HROSPRAC PRACIOI Home      | <u> Add to Favorites  Sign o</u> |
|                               |                                    |                        | N                          | lew Window   Customize Page   🛄  |
| Work Location Job Informa     | tion Payroll Compensation          | Employment Information |                            |                                  |
| 📳 Save) 🔍 Return to Search) 👍 | Next in List) († Previous in List) | ) 🖉 Update/Display) 🖉  | 🗐 Include History)         |                                  |
| Snowy, Weather                | EMP                                | <b>ID:</b> 137234      | Empl Rcd #: 0              |                                  |
| Compensation                  |                                    | Find   View            | All First 🗹 1 of 10 🕩 Last |                                  |
| Effective Date: 09/01/2       | 007 Sequence: 0                    | Job Appr Status Pro    | oposed 02/15/2007          |                                  |
| Action / Reason: LOA          | Education                          | Appr/Reject            | Future                     |                                  |
| Compensation Summary          |                                    |                        |                            |                                  |
| Base Compensation Rate:       | 70,710.000000                      | 'Frequency: 🔽 🔍 C      | ontract Contract Pay       |                                  |
| Total Compensation Rate:      | 70,710.000000 📰                    |                        |                            |                                  |
| Salary Administration Plan:   | 110 Grade: 000                     | Standard H             | lours: 40.00               |                                  |
| Job Code: 1103 Asst           | Professor Percent of T             | ime: 100.00 FTE:       | 1.000000                   |                                  |
| Comparative Information       |                                    |                        |                            |                                  |
| Change Amount:                | 0.000000🗖                          | USD Contract           |                            |                                  |
| Change Percent:               | 0.000                              |                        |                            |                                  |
| Pay Rates                     |                                    |                        |                            |                                  |
| Annual                        | 70,710.000000 USD                  | Daily                  | USD                        |                                  |
| Monthly                       | 5,892.500000 USD                   | Hourly                 | 33.995192 USD              |                                  |
| Pay Components                |                                    | Customize   Find       | 📕 🛛 First 🗹 1 of 1 🕑 Last  |                                  |
| Amounts                       |                                    |                        |                            |                                  |
| <u>*Rate Code</u>             | Seq Comp Rate                      | Currency Free          | quency                     |                                  |
| 1 BASEC Q                     | 10,710.000000                      | USD C                  |                            |                                  |
| Calculate Compensation        |                                    |                        |                            |                                  |

🗑 Save 🛛 🔍 Return to Search 🕴 Previous in List 🕴 Next in List 🕴 Notify 🖉 Previous tab 🚔 Next tab 🖗 Refresh 🖉 UpdateDisplay 🖉 Include History 📝 Correct Hist

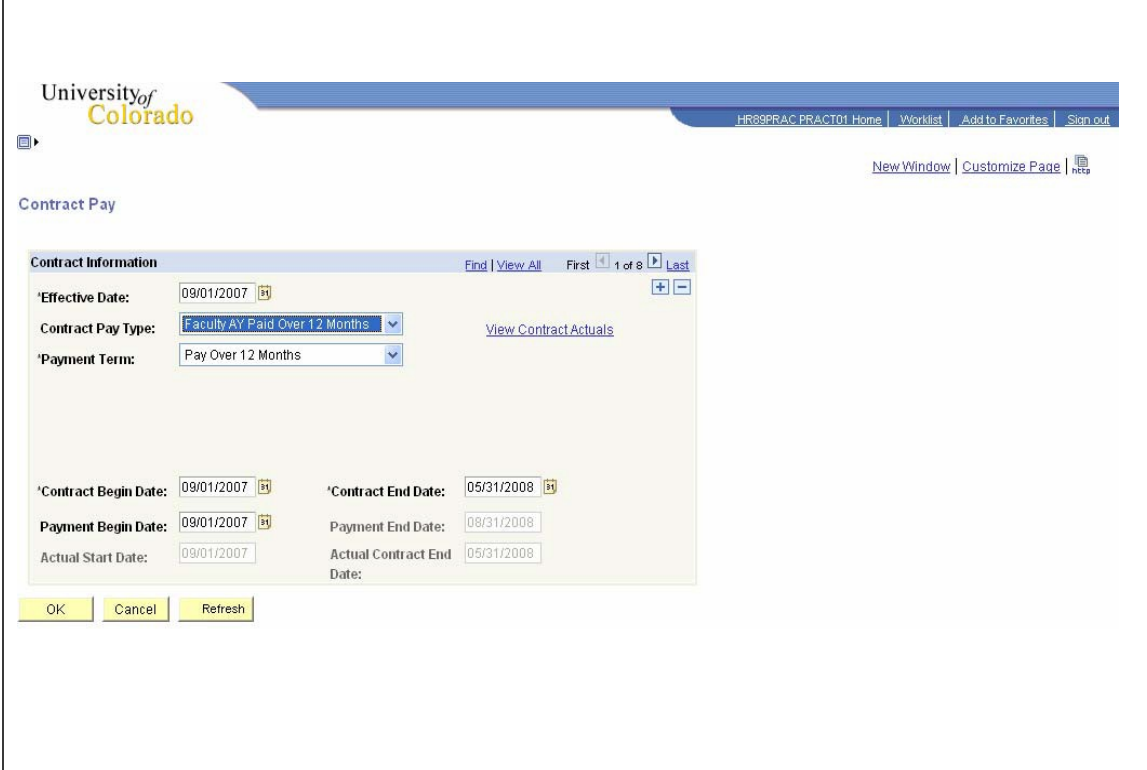

- 9. System returns to Compensation page
- □ Review and **Save**

- 10. Process to return employee from Fall Semester LOA, leave of absence without pay
- Calculate total salary employee is to receive for spring semester
- Normally, this is ½ of his/her academic year salary for a one semester leave without pay
- Data may be entered at the same time LOA is set up or later, closer to the employee's return date
- On Work Location page click + to insert a row

|                                                                                                    |                                                                                                    | New Window   Customize Page   http://www.indow                                                                                                    |
|----------------------------------------------------------------------------------------------------|----------------------------------------------------------------------------------------------------|----------------------------------------------------------------------------------------------------|
| Nork Location Job In                                                                                                    | formation Payroll Compensation Employment Information                                                                                                    |                                                                                                    |
| Save) Q Return to Sea                                                                                                    | ch +ENextinList / EPrevious inList / Refresh // Uldate/Display // Include History                                                                                                    |                                                                                                    |
| Snown Weather                                                                                                    | EMP ID: 137234 Empl Red #                                                                                                    | 0                                                                                                    |
| ompensation                                                                                                    |                                                                                                    | tan P Lord                                                                                                    |
|                                                                                                    | ( <sup>m</sup> ) Job                                                                                                    |                                                                                                    |
| Effective Date: 0:<br>Action / Reason: L(                                                                                                    | W01/2007 Sequence: 0 ☐ 300 ApprStatus Proposed 02/<br>Notes ApprReject Fi                                                                                                    | 15/2007                                                                                                    |
| Companyation Summa                                                                                                    | ny                                                                                                    |                                                                                                    |
| Base Compensation R                                                                                                    | ter 70 710 000000                                                                                                    | tract Pay                                                                                                    |
| Total Compensation R                                                                                                    |                                                                                                    |                                                                                                    |
| Salary Administration                                                                                                    | Plan: 110 Grade: 000 Standard Hours: 40.00                                                                                                    |                                                                                                    |
| Job Code: 1103                                                                                                    | Asst Professor Percent of Time: 100.00 FTE: 1.000000                                                                                                    |                                                                                                    |
| Comparative Informati                                                                                                    | on                                                                                                    |                                                                                                    |
| Change Amount:                                                                                                    | 0.000000 USD Contract                                                                                                    |                                                                                                    |
| Change Percent:                                                                                                    | 0.000                                                                                                    |                                                                                                    |
| Pay Rates                                                                                                    |                                                                                                    |                                                                                                    |
| Annual                                                                                                    | 70 710 000000 LISD Daily LISD                                                                                                    |                                                                                                    |
| Monthly                                                                                                    | 5 892 500000 USD Hourty 33 995192 USD                                                                                                    |                                                                                                    |
| Pay Components                                                                                                    | Customize I Find I                                                                                                    | 1 Diast                                                                                                    |
| Amounts                                                                                                    |                                                                                                    |                                                                                                    |
| <u>*Rate Code</u>                                                                                                    | Seg Comp Rate Currency Frequency                                                                                                    |                                                                                                    |
| Calculate Compens                                                                                                    | atton                                                                                                    | sh Zupdate/Display Z Include History & Correct                                                                                                    |
| Calculate Compens                                                                                                    | atton arch 1 Previous in List 4 Next in List Notify Previous tab A Next tab 4 Refre                                                                                                    | sh ZUpdate.Display Z Include History Correct                                                                                                    |
| Calculate Compens                                                                                                    | ation<br>arch + Previous in List + Next in List INdify @Previous tab ANext tab + Refre<br>0                                                                                                    | sh Dupdate.Display Dinclude History Correct                                                                                                    |
| Calculate Compens                                                                                                    | ation<br>arch 1 Previous in List 4 Next in List Notify @ Previous tab A Next tab ¢ Refre<br>0 16 16 16 16 16 16 16 16 16 16 16 16 16                                                                                                    | sh ØUpdate/Display ØInclude History ØCorrect<br>859FRAC PRACTOT Hone   Worklist   Add to Favorites   Sig<br>New Window   Customize Page                                              |
| Calculate Compens<br>Save AReturn to St<br>University of<br>Colorad                                                                                                    | ation<br>arch †Previous in List • Next in List Notify Previous tab Next tab Previous tab Next tab Previous tab Previous tab | sh Dupdate/Display Dinclude History Correct<br>289FRAC PRACTO1 Home   Worklist   Add to Favorites   Size<br>New Window   Customize Page                                              |
| Calculate Compens<br>Save A Return to Su<br>University of<br>Colorad<br>fork Location Job<br>Save A Return to Sav<br>mowy, Weather                                                                                                    | ation arch 1 Previous in List 4 Next in List Notify Previous tab Next tab 4 Refre O If formation Payroll Compensation Employment Information toh (4 Next in List 1 Previous in List ) (4 Refresh) @Update/Display (2 motion Hertory) EMP ID: 137234 Empl Rod #                                                                                                    | sh DupdaterDisplay Dinclude History Correct<br>1839FAC PRACTOL Home Worklist Add to Favorites Sia<br>New Window Customize Page                                                       |
| Calculate Compens<br>Save A Return to Su<br>University of<br>Colorad<br>fork Location Job<br>Save A Return to Sav<br>Save A Return to Sav<br>Save Weather<br>Vork Location                                                                                                    | ation arch 1 Previous in List 4 Next in List Notify Previous tab Next tab 4 Refre O H formation Payroll Compensation Employment Information teh (4 Next in List 1 Previous in List ) & Refresh EMP ID: 137234 Empl Red # End   View All First                                                                                                    | sh @Update/Display @Include History @Correct<br>239PRAC PRACTOT Home Worklist Add to Favorites Sia<br>New Window Customize Page                                                      |
| Calculate Compens<br>Save A Return to Su<br>University of<br>Colorad<br>fork Location Job<br>Save A Return to Sav<br>inowy, Weather<br>Vork Location<br>R Status:                                                                                                    | ation arch 1 Previous in List 4 Next in List Notify Previous tab Next tab Previous tab o Refre O H  nformation Payroll Compensation Employment Information ten 4 Next in List 1 Previous in List @ Refresh EMP ID: 137234 Empl Red #  Find   View All First  Active Empl Status: Leave of Absence                                                                                                    | sh @Update/Display @Include History @Correct<br>839PRAC PRACTOT Home Worklist Add to Favorites Sig<br>New Window Customize Page                                                      |
| Calculate Compens<br>Save A Return to Su<br>University of<br>Colorad<br>fork Location Job<br>Save Return to Save<br>Save Return to Save<br>Save Save<br>Save Return to Save<br>Save Return to Save | ation arch 1 Previous in List 4 Next in List Notify Previous tab Next tab 4 Refre 0 1 1 1 1 1 1 1 1 1 1 1 1 1 1 1 1 1 1                                                                                                    | sh Dupdete/Display Dinclude History Correct<br>COPRAC PRACIOI Home Worklist Add to Favorites Sig<br>New Window Customize Page R<br>0<br>1 of 10 Last<br>T                            |
| Calculate Compens<br>Save A Return to Su<br>University of<br>Colorad<br>fork Location Job<br>Save Return to Sav<br>inowy, Weather<br>Vork Location<br>R Status:<br>Effective Date:<br>Action Reason:                                                                                                    | ation arch + Previous in List + Next in List Notify Previous tab Next tab Previous tab arch + Previous in List + Next in List Notify Previous tab Next tab Previous tab Previous tab Previo  | sh DupdeteDisplay Cinclude History Correct<br>COPRAC PRACIOI Home Worklist Add to Favorites Sig<br>New Window Customize Page R<br>0<br>1 of 10 Last<br>T                             |
| Calculate Compens                                                                                                    | ation arch +Previous in List + Next in List Notify Previous tab Next tab Previous tab arch + Previous in List + Next in List Notify Previous tab Next tab Previous tab Previous tab Previou  | sh @UpdeteDisplay @ include History @Correct<br>ISSERAC PRACIOLHome Worklist Add to Favorites Sig<br>New Window Customize Page #<br>1 of 10 P Last<br>Future                         |
| Calculate Compens                                                                                                    | ation arch + Previous in List + Next in List Notify Previous tab Next tab Previous tab Next tab Previous tab Next tab Previous tab Next tab Previous tab Next tab Previous tab Next tab Previous tab Next tab Previous tab Previous tab Previou  | sh @UpdeteDisplay @ include History @Correct<br>ISSERAC PRACIOI Home Worklist Add to Favorites Sig<br>New Window Customize Page                                                      |
| Calculate Compens                                                                                                    | ation arch + Previous in List + Next in List Notify Previous tab Next tab Previous tab Next tab Next tab Previous tab Next tab Previous tab Next tab Previous tab Next tab Previ  | sh @UpdeteDisplay @ include History @Correct<br>ISSERAC PRACIOI Home Worklist Add to Favorites Sig<br>New Window Customize Page<br>0<br>1 of 10 Lest<br>                             |
| Calculate Compens                                                                                                    | ation arch + Previous in List + Next in List Notify Previous tab Next tab Previous tab Next tab Previous tab Next tab Previous tab Next tab Previous tab Next tab Previous tab Next tab Previous tab Next tab Previous tab Previous tab Next tab Previous tab Previous ta  | sh @UpdeteDisplay @Include History @Correct<br>COPRAC PRACIOI Home Worklist Add to Favorites Sig<br>New Window Customize Page<br>1 of 10 Last<br>Future<br>Future<br>10<br>10/1/2001 |
| Calculate Compens                                                                                                    | ation arch + Previous in List + Next in List Notify Previous tab Next tab Previous tab Next tab Next tab Previous tab Next tab Next tab  | sh DupdeteDisplay CincludeHistory Correct<br>COPRAC PRACIOI Home Worklist Add to Favorites Sig<br>New Window Customize Page R<br>1 of 10 Last<br>Future<br>Future<br>10<br>10/1/2001 |
| Calculate Compens                                                                                                    | ation arch +Previous in List + Next in List Notify Previous tab Next tab Previous tab Next tab Next tab Previous tab Next tab Previous tab Next tab Previous tab Next tab Previo  | sh @UpdeteDisplay @Include History @Correct 1<br>COPRAC PRACIOI Home Worklist Add to Favorites Size<br>New Window Customize Page<br>1 of 10 Last<br>Future<br>Future<br>101/2001     |
| Calculate Compens                                                                                                    | ation arch +Previous in List + Next in List Notify Previous tab Next tab Previous tab Next tab Previous tab Ne  | sh Dupdete/Display Cinclude History Correct<br>ISSERAC PRACIOL Home Worklist Add to Favorites Sig<br>New Window Customize Page R<br>1 of 10 Last<br>Future<br>Future<br>1/01/2001    |
| Calculate Compens                                                                                                    | ation arch +Previous in List + Next in List Notify Previous tab Next tab Previous tab Next tab Previous tab Ne  | sh @Updete/Display @Include History @Correct<br>RESPRAC PRACIOL Home Worklist Add to Favorites Sig<br>New Window Customize Page<br>1 of 10 Last<br>Future<br>Future<br>1/01/2001     |
| Calculate Compens                                                                                                    | ation arch + Previous in List + Next in List Notify Previous tab Next tab Previous tab Next tab Previous tab Previous tab   | sh @Updete/Display @Include History @Correct<br>ISSPRAC PRACIOL Home Worklist Add to Favorites Sis<br>New Window Customize Page<br>I of 10 Last<br>Future<br>Future<br>1/01/2001     |

#### 11.New row displays

- Effective date will be the 1<sup>st</sup> day employee is back at work
- Enter Action of Return from Leave and Reason RFL
- □ Review and **Save**

|                             |                                                                                                  |                                                                                                    |                                                                                                    | New Window   Customize Page                                                                                                    |
|-----------------------------|--------------------------------------------------------------------------------------------------|----------------------------------------------------------------------------------------------------|----------------------------------------------------------------------------------------------------|----------------------------------------------------------------------------------------------------|
|                             |                                                                                                  |                                                                                                    |                                                                                                    |                                                                                                    |
| rmation    Payroll          | Compensation Emplo                                                                               | yment Information                                                                                                    |                                                                                                    |                                                                                                    |
| / [∔≣ Next in List] (↑≣ Pre | vious in List                                                                                    | Update/Display                                                                                                    | I include History                                                                                                    |                                                                                                    |
| EMP                         |                                                                                                  | ID: 137234                                                                                                    | Empl Rcd #: 0                                                                                                    |                                                                                                    |
|                             |                                                                                                  | Find   View                                                                                                    | All First 🗹 1 of 11 🕩 Last                                                                                                    |                                                                                                    |
| Active Em                   | pl Status: Active                                                                                | Calculate                                                                                                    | Status and Dates                                                                                                    | ]                                                                                                    |
| 01/01/2008 🛐 Se             | quence:         Job                                                                              | Notes                                                                                                    |                                                                                                    |                                                                                                    |
| Return from Leave           | RFL 🤍 Retur                                                                                      | m From Leave                                                                                                    |                                                                                                    |                                                                                                    |
|                             |                                                                                                  |                                                                                                    | Future                                                                                                    |                                                                                                    |
| 00640858 🔍                  | Asst Professor                                                                                   | Position Entry Da                                                                                                    | ate: 01/01/2001                                                                                                    |                                                                                                    |
| USA                         | United States                                                                                    | Position Data                                                                                                    |                                                                                                    |                                                                                                    |
| CU                          | University of Colorado                                                                           | Appointment En                                                                                                    | i Date:                                                                                                    |                                                                                                    |
| UCOLO                       | University of Colorado                                                                           |                                                                                                    |                                                                                                    |                                                                                                    |
| 10261                       | School of Education                                                                              | Department Entr                                                                                                    | y Date: 01/01/2001                                                                                                    |                                                                                                    |
| 1EDUC                       | Education Bldg                                                                                   |                                                                                                    |                                                                                                    |                                                                                                    |
| CU                          | University of Colorado                                                                           |                                                                                                    |                                                                                                    |                                                                                                    |
|                             | Active Emp<br>01/01/2008 5 se<br>Return from Leave<br>USA<br>CU<br>UCOLO<br>10261<br>1EDUC<br>CU | Payroll       Compensation       Employ         Image: Second Status:       Image: Second Status: <td< td=""><td>Earroll       Compensation       Employment Information         Image: Section Section Sect</td><td>Earroll       Compensation       Employment Information         Image: Rest In List       Image: Rest In List       Image: Rest In Li</td></td<> | Earroll       Compensation       Employment Information         Image: Section Section Sect | Earroll       Compensation       Employment Information         Image: Rest In List       Image: Rest In List       Image: Rest In Li |